#### INSTRUCTIONS TO CANDIDATES FOR ROUND 2 OF E-COUNSELLING FOR ADMISSION INTO SAINIK SCHOOLS (INCLUDING NEW SAINIK SCHOOLS)

1. Round 2 of e-counselling on the AISSAC 2023 portal will be conducted from 07 Apr 2023 (0000hrs) to 11 Apr 2023 (1600hrs) for the vacant seat left in the schools after the completion of admission process of Round 1.

2. The following candidates will be eligible for Round 2 of e-counselling on the AISSAC portal: -

(a) Candidates who were allotted school in Round 1 but have opted **RECONSIDER** option.

(b) Candidates who were not allotted any Sainik School in Round 1.

(c) Candidates who have not registered and not done choice filling during Round 1.

3. It will be presumed that every candidate/their parents participating for AISSAC Counselling has read, agreed and accepted the terms & conditions of the AISSAC 2023. Hence, all candidates and their parents/guardians are requested to read/check the following carefully before Registration/Choice filling: -

(a) SOP, FAQs and all other instructions uploaded by SSS on All India Sainik School Counselling (AISSAC 2023) portal.

(b) Leftover vacancies available with the schools for Round 2 through <u>Seat</u> <u>Matrix</u>.

#### 4. Instructions to the candidates who opted for Reconsideration.

(a) All candidates (Class VI and IX both) who have opted for RECONSIDER in Round 1 need not do registration again on the AISSAC 2023 portal.

(b) Candidates who have opted for combination Sainik Schools (SS) only will be able to fill a total of 10 schools as per their order of preference. Class IX candidates are by default eligible for Sainik Schools only.

(c) Besides, Candidates (Class VI only) who have opted for any of the combinations of NSS 40 % Route for New Sainik Schools will be able to fill 5 New Sainik Schools.

(d) Candidates (Class VI only) who are already studying in New Sainik School in Class V and has opted for NSS 60% Route will find their school (as per data provided by NTA) in NSS 60% Route table, which will be non-editable.

(e) If candidates do not fill their choices in Round 2, the last saved choices of Round 1 (if filled) will be locked automatically upon reaching the deadline for choice filling of Round 2.

# 5. <u>Instructions to the candidates (Class VI and IX both) who have not</u> registered and carried out choice filling in Round 1.

(a) Instruction for candidates for Sign up and Registration on the AISSAC 2023 portal who have not registered during Round 1:-

(i) AISSEE 2023 Application Number is required for the sign-up on the AISSAC 2023 portal. Hence, AISSEE 2023 qualified candidates should keep reference documents ready.

(ii) Mobile Number and Email ID registered during the AISSEE 2023 registration will be used to send OTP for sign-up on AISSAC 2023 portal. Hence, all candidates/Parents are requested to make at least one of the modes functional before the registration date to make registration hassle-free. *No request for a change of Mobile number or Email ID will be entertained.* 

(iii) Submit OTP and set your new password & re-confirm it. Please note your password for further sign-up/s and do not share it with anyone. Sainik Schools Society will not be responsible for any breach of your password.

(iv) Sign in with the new set password. A declaration screen will appear in front of you. Read the declaration carefully before clicking **I Agree** button. All candidates/parents are requested to read Guidelines Standing Operating Procedures (SOP) carefully before clicking on **I Agree** button.

(v) After agreeing to the Declaration, a screen containing your credentials will appear. Please, verify the credentials. *Registration will not be considered successful without confirmation of credentials. Besides, a change of category/other credentials will not be entertained at this stage.* 

(vi) After confirmation, my profile screen will be displayed.

(vii) Dictated Screenshots are provided down below to understand the process better is attached as **Appendix A**.

(b) Instruction for candidates (Class VI only) for Choice filling for Round 2 on the AISSAC 2023 portal: -

(i) Click on the Choice filling tab placed on the left side of the screen.

(ii) The choice filling options will be as per 1 of the 7 combinations opted by you combinations during the AISSEE 2023 registration on the NTA portal i.e., [Sainik Schools(SS) only, SS + NSS 40% route(In that order of priority), SS+ NSS 40% route+ NSS 60% route(In that order of priority), SS+NSS 60% route (In that order of priority), NSS 40% route + NSS 60% route (In that order of priority), NSS 40% route + NSS 60% route (In that order of priority), NSS 40% route + NSS 60% route (In that order of priority), NSS 40% route + NSS 60% route (In that order of priority), NSS 40% route only. NSS 40% route only]. *Change of combination is not allowed at this stage*. The table containing all details with respect to all combinations is attached as **Appendix B**.

(iii) Candidates who have opted for combination **Sainik Schools** (SS) only, will be able to fill a total of 10 schools as per their order of preference.

(iv) Besides, Candidates who have opted for any of the combinations of NSS 40 % Route for New Sainik Schools will be able to fill 5 New Sainik Schools.

(v) Candidates who are already studying in New Sainik School in Class V and have opted for NSS 60% Route will find their school in NSS 60% Route table (as per data provided by NTA) which will be noneditable.

(vi) Dictated Screenshots are provided down below to understand the process better is attached as **Appendix C**.

(c) Instruction for candidates (Class IX only) for Choice filling for Round 2 on the AISSAC 2023 portal: -

(i) Click on the Choice filling tab placed on the left side of the screen.

(ii) Candidates will be able to fill a total of 10 schools as per their order of preference.

Important Note:-

1. Registration and Filling-in of choices on the online portal is free of cost, i.e., candidates are NOT required to pay any fee.

2. Don't wait till the last minute to Register and fill in choices. Please go through your selected/submitted choices, as once you lock the choices it cannot be modified or changed after last date and time of choice filling even if you have made a mistake. It may result in the allotment of a seat which you never wanted. (Please note that the choices once locked cannot be unlocked after last date even from the AISSAC end)

# SAINIK SCHOOLS SOCIETY

## Appendix A

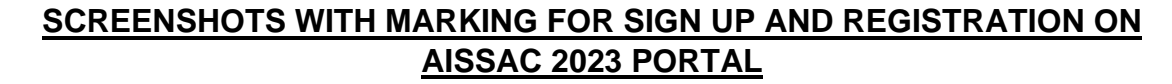

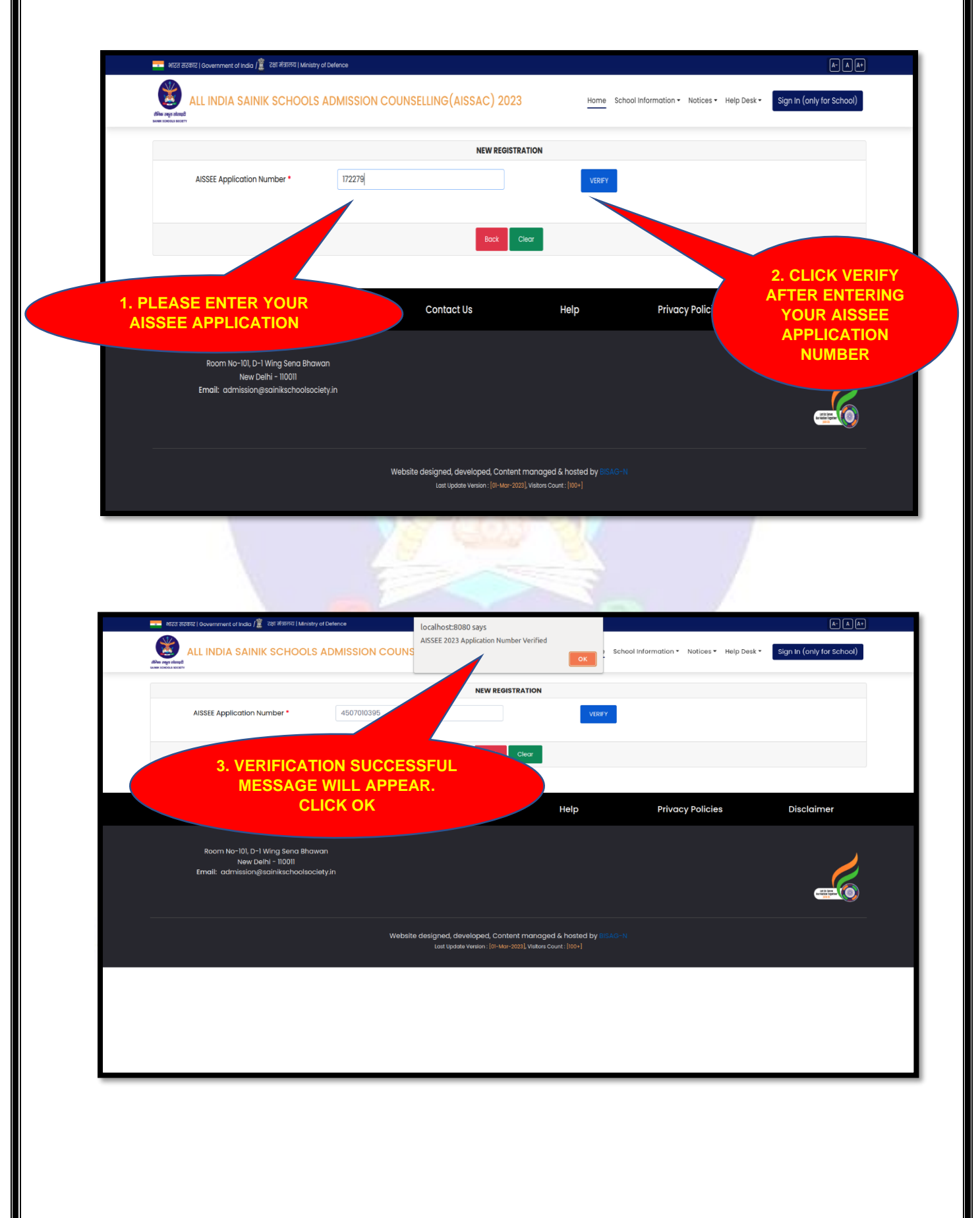

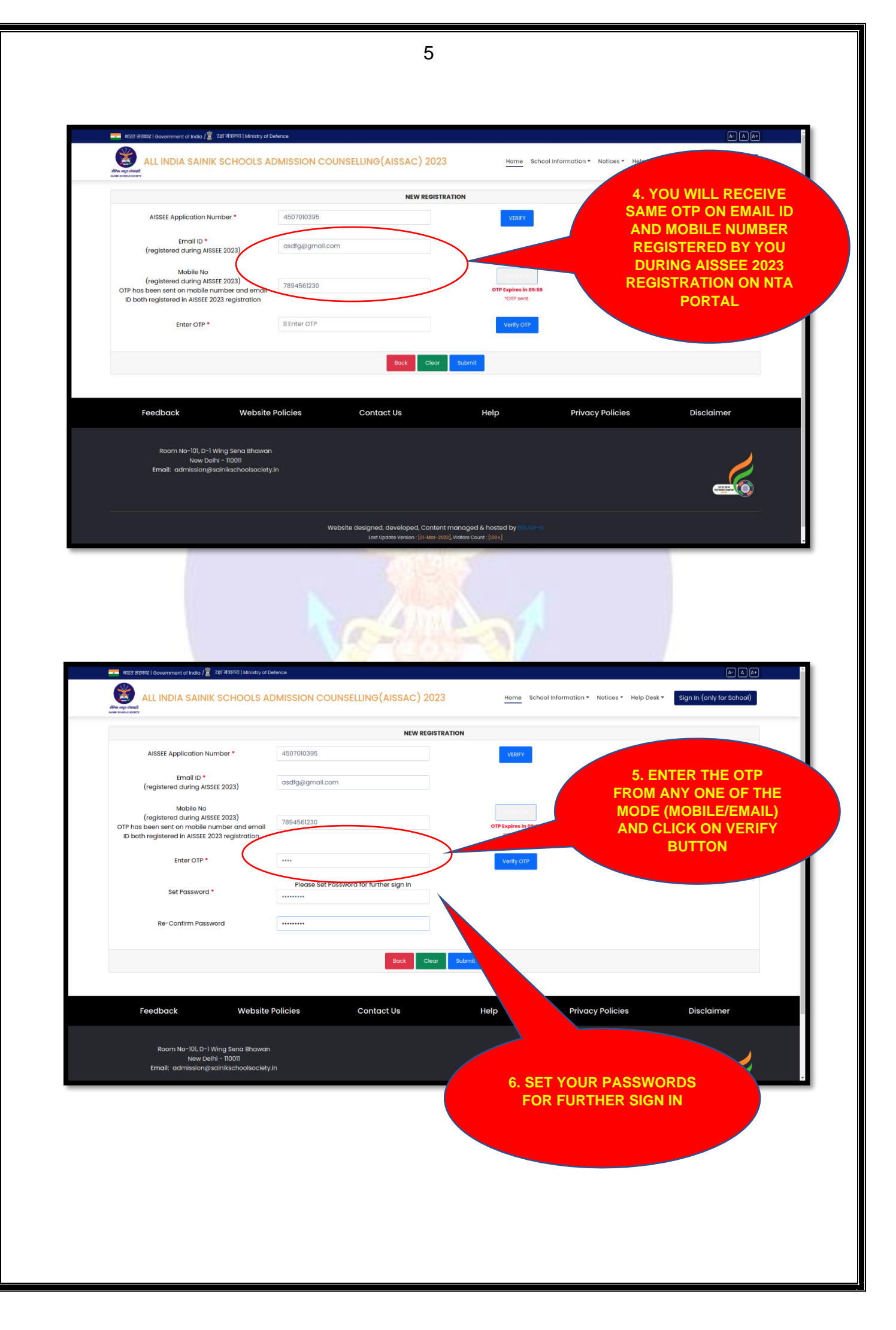

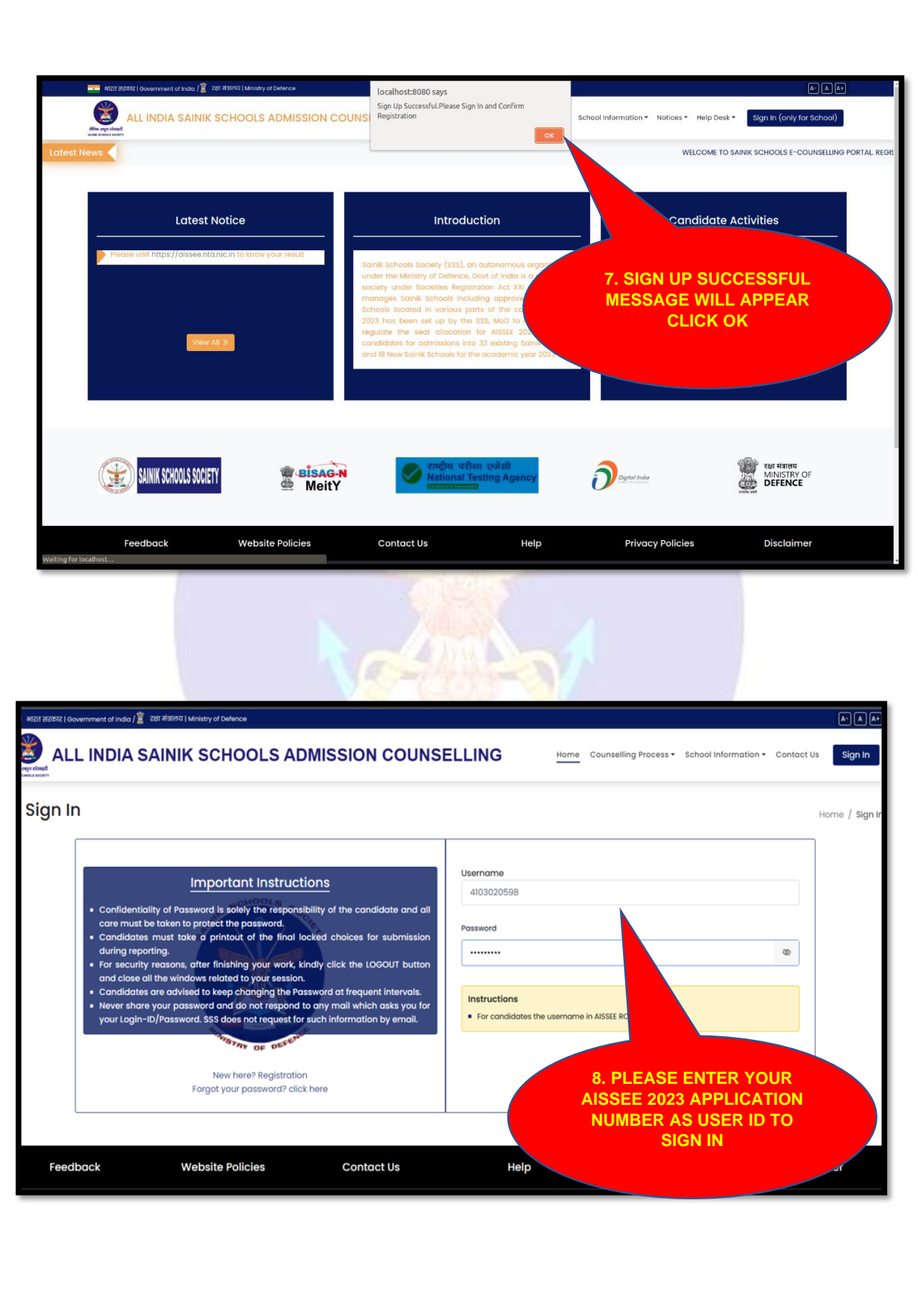

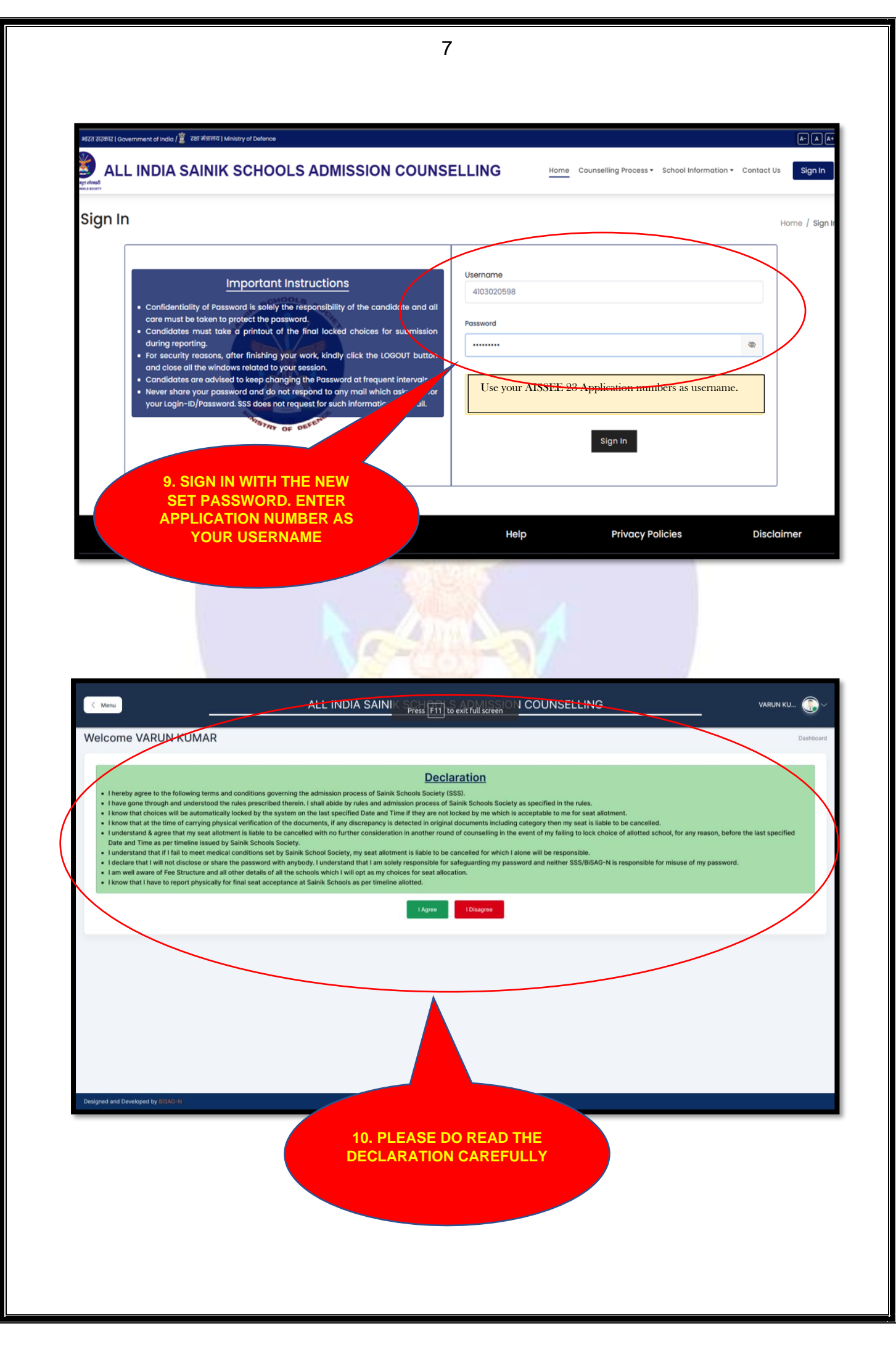

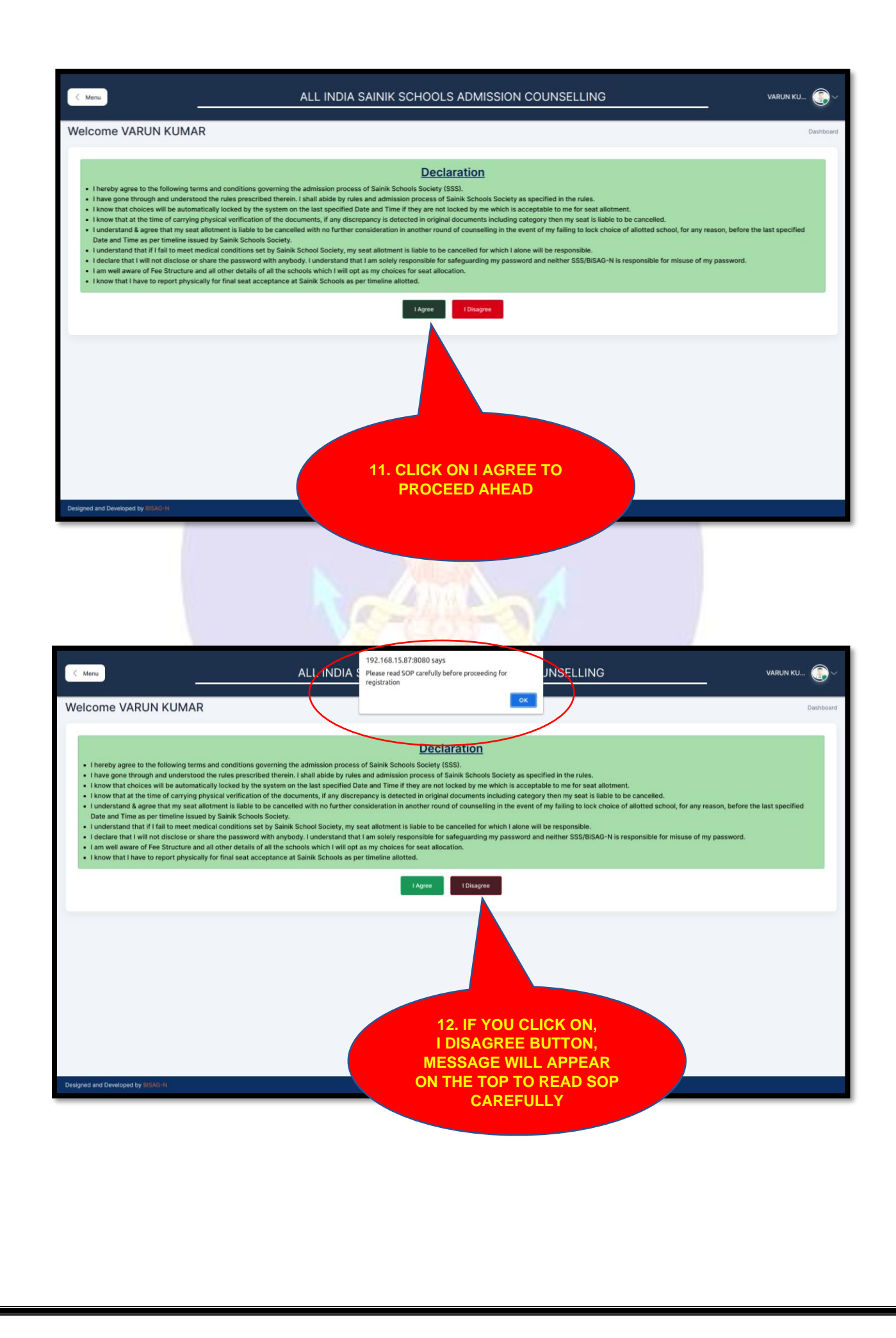

|            | enu                                                                                                    | ALL INDIA SAINIK SCHOOLS ADMI                                                                                                    | ISSION COUNSELLING                                                                                                    |                                                                                                    |
|------------|----------------------------------------------------------------------------------------------------|----------------------------------------------------------------------------------------------------|----------------------------------------------------------------------------------------------------|----------------------------------------------------------------------------------------------------|
|            | My Profile                                                                                                    |                                                                                                    |                                                                                                    | My Profile                                                                                                    |
|            | Personal Details                                                                                                    |                                                                                                    |                                                                                                    |                                                                                                    |
|            | Candidate Name                                                                                                    | Father Name                                                                                                    | Mother Name                                                                                                    |                                                                                                    |
|            |                                                                                                    | ATUSH RAJ                                                                                                    | ANUPAM KUMARI                                                                                                    |                                                                                                    |
|            | General                                                                                                    | 23/12/2011                                                                                                    |                                                                                                    |                                                                                                    |
|            |                                                                                                    |                                                                                                    |                                                                                                    |                                                                                                    |
|            | AISSEE Details                                                                                                    | Al Deale                                                                                                    | Operative to Mantus                                                                                                    |                                                                                                    |
|            | 3.31810172279E11                                                                                                    | 154                                                                                                    | 276                                                                                                    |                                                                                                    |
| $\searrow$ | Combination Opted                                                                                                    |                                                                                                    |                                                                                                    |                                                                                                    |
|            | ONLY_60                                                                                                    |                                                                                                    |                                                                                                    |                                                                                                    |
|            | Varify Cradentials                                                                                                    |                                                                                                    |                                                                                                    |                                                                                                    |
|            |                                                                                                    |                                                                                                    |                                                                                                    |                                                                                                    |
|            | Please verify information and update the formation                                                                                                    | ollowing information carefully. Once the information is confirmed cannot                                                                                                    | be changed age                                                                                                    |                                                                                                    |
|            | Gender                                                                                                    | Domicile                                                                                                    |                                                                                                    |                                                                                                    |
|            | Boy                                                                                                    | ∽ BIHAR                                                                                                    | × V                                                                                                    |                                                                                                    |
|            |                                                                                                    | Submit and review                                                                                                    | 13. YOUR A<br>WILL BE                                                                                                    | LL DETAILS<br>VISIBLE                                                                                                    |
|            |                                                                                                    |                                                                                                    |                                                                                                    |                                                                                                    |
| < Menu     | •                                                                                                    | ALL INDIA SAINIK SCHOOLS ADM                                                                                                    |                                                                                                    | VARUN KU 💮 ~                                                                                                    |
| < Menu     | u                                                                                                    | ALL INDIA SAINIK SCHOOLS ADM                                                                                                    |                                                                                                    | VARUN KU 💮 ~<br>My Profile                                                                                                    |
| < Mons     | My Profile                                                                                                    | ALL INDIA SAINIK SCHOOLS ADM                                                                                                    | IISSION COUNSELLING                                                                                                    | VARUN KU 😥 V<br>My Profile                                                                                                    |
| < Ment     | My Profile                                                                                                    | ALL INDIA SAINIK SCHOOLS ADM                                                                                                    |                                                                                                    | VARUN KU 💮 ~<br>My Profile                                                                                                    |
| < Meru     | My Profile  Candidate Name VARUN KUMAR Category                                                                                                    | ALL INDIA SAINIK SCHOOLS ADM                                                                                                    | IISSION COUNSELLING                                                                                                    | VARUN KU                                                                                                    |
| < Menu     | Wy Profile  Personal Details  Candidate Name VARUN KUMAR Category General                                                                                                    | ALL INDIA SAINIK SCHOOLS ADM                                                                                                    | ISSION COUNSELLING                                                                                                    | VARUN KU 💮 ~                                                                                                    |
| < Menu     | My Profile<br>Personal Details<br>Candidate Name<br>VARUN KUMAR<br>Category<br>General                                                                                                    | ALL INDIA SAINIK SCHOOLS ADM                                                                                                    | IISSION COUNSELLING Mother Name ANUPAM KUMARI                                                                                             | VARUN KU Or V<br>My Profile                                                                                                    |
| < Meru     | The second details<br>The second details<br>Candidate Name<br>VARUN KUMAR<br>Category<br>General<br>AISSEE Details<br>AISSEE Details                                                                                                    | ALL INDIA SAINIK SCHOOLS ADM                                                                                                    | ISSION COUNSELLING Mother Name NUPAM KUMARI                                                                                               | VARUN KU  My Profile                                                                                                    |
| < Menu     | The second Details<br>Personal Details<br>Candidate Name<br>VARUN KUMAR<br>Category<br>General<br>AISSEE Details<br>AISSEE Details<br>AISSEE Details<br>AISSEE Details<br>AISSEE Details                                                                                                    | ALL INDIA SAINIK SCHOOLS ADM                                                                                                    | IISSION COUNSELLING  Mother Name ANUPBAM KUMARI  Candidate Marks 276                                                                      | VARUN KU  My Profile                                                                                                    |
| < Menu     | My Profile Personal Details Candidate Name VARUN KUMAR Category General AISSEE Details AISSEE Details AISSEE Application No 3.31810172279E11 Combination Opted                                                                                                    | ALL INDIA SAINIK SCHOOLS ADM<br>Father Name<br>ATUSH RAJ<br>Date Of Birth<br>23/12/2011<br>Al Rank<br>154                                                                                                    | ISSION COUNSELLING  Mother Name  Mother Name  Candidate Marks  Z10                                                                        | VARUN KU E                                                                                                    |
| < Menu     | My Profile<br>Personal Details<br>Candidate Name<br>VARUN KUMAR<br>Category<br>General<br>AISSEE Details<br>AISSEE Application No<br>3.31810172279E11<br>Combination Opted<br>ONLY.60                                                                                                    | ALL INDIA SAINIK SCHOOLS ADM                                                                                                    | ISSION COUNSELLING Mother Name Mother Mame Candidate Marks 276                                                                            | VARUN KU E V                                                                                                    |
| < Meru     | The second Details<br>Personal Details<br>Candidate Name<br>VARUN KUMAR<br>Category<br>General<br>AISSEE Details<br>AISSEE Details<br>AISSEE Details<br>AISSEE Details<br>Combination Opted<br>ONLY-50<br>Verity Credentials                                                                                                    | ALL INDIA SAINIK SCHOOLS ADM         Father Name         AVUSH RAJ         Date of Birth         23/12/2011                                                                                                    | IDESION COUNSELLING Mother Name AUPPAM KUMARI Candidate Marks 276                                                                         | VARUN KU                                                                                                    |
| < Menu     | Termination Opted<br>ONLY-60<br>Verify Credentials                                                                                                    | Eather Name         ALL INDIA SAINIK SCHOOLS ADM         Eather Name         AYUSH RAJ         Date of Birth         23/12/2011                                                                                                    | ISSION COUNSELLING   Mother Name  Candidate Marks  Candidate Marks  276                                                                   | VARUN KU Exponential Statements of the second statement of the second statement of the second state |
| < Menu     | My Profile<br>Personal Details<br>Candidate Name<br>VARUN KUMAR<br>Category<br>General<br>AISSEE Details<br>AISSEE Application No<br>3.31810172279E11<br>Combination Opted<br>ONLY_60<br>Verity Credentials<br>Instruction<br>• Please verify information and update the formation and update the formati | ALL INDIA SAINIK SCHOOLS ADM         ALL INDIA SAINIK SCHOOLS ADM         Bate Of Birth         23/12/2011         ARnk         154         Isoving Information carefully. Once the Information Is confirmed cannot                                                                                                    | ISSION COUNSELLING  ISSION COUNSELLING  Candidate Marks  278  tb c changed again.                                                         | VARUN KU Exponential of the second second |
| < Meru     | My Profile<br>Personal Details<br>Candidate Name<br>VARUN KUMAR<br>Category<br>General<br>AISSEE Details<br>AISSEE Details<br>AISSEE Details<br>Combination Opted<br>ONLY_60<br>Verify Credentials<br>Naturation<br>• Please verify information and update the for<br>Gender                                                                                                    | ALL INDIA SAINIK SCHOOLS ADM         ALL INDIA SAINIK SCHOOLS ADM         Eather Name         AYUSH RAJ         Date Of Birth         23/12/2011                                                                                                    | ISSION COUNSELLING  Mother Name  Candidate Marks  276  te changed again.                                                                  | VARUN KU                                                                                                    |
|            | Wy Profile         Personal Details         Candidate Name         VARUN KUMAR         Category         General         AISSEE Details         AISSEE Details         AISSEE Details         AISSEE Details         ONLY_50         Verify Credentials         Instruction         • Please verify information and update the for<br>Gender         Eng                                                                                                    | ALL INDIA SAINIK SCHOOLS ADM         ALL INDIA SAINIK SCHOOLS ADM         AUXING AND AND ADM         AUXING AND ADM         AI Rank         AI Rank         Interview         AI Rank         Interview         Date of Birth         23/12/2011         AI Rank         Interview         Demonstration carefully. Once the information is confirmed cannot and and and and and and and and and and                                  | ISSION COUNSELLING  Mother Name  AUPAM KUMARI  Candidate Marks 226  tbe changed egain.                                                    | VARUN KU Exponential                                                                                                    |
|            | My Profile Personal Details Candidate Name VARUN KUMAR Category General AISSEE Details AISSEE Application No 3.31810172279E11 Combination Opted Okty.60 Verify Credentials Instruction • Please verify information and update the for Gender Say                                                                                                    | ALL INDIA SAINIK SCHOOLS ADM         ALL INDIA SAINIK SCHOOLS ADM         AUUSH RAJ         Date Of Bith         23/12/2011         ARmix         154         Image: State of Bith         154         Date of Bith         154         Date of Bith         154         Date of Bith         154         Date of Bith         154         Date of Bith         154         Date of Bith         154         Date of Bith         154 | ISSION COUNSELLING  ISSION COUNSELLING  Mother Name  ANUPAM KUMARI  Cardidate Marks  276  Lbe changed egain.  Lbe changed egain.  ALL CHA |                                                                                                    |

|                               |                                                                  |                                              |                                                                                                    | My Pr    |
|-------------------------------|------------------------------------------------------------------|----------------------------------------------|----------------------------------------------------------------------------------------------------|----------|
| Personal Details              | Candidate Name                                                   | Father Name                                  | Mother Name                                                                                                    |          |
| Candidate Name                | VARUN KUMAR                                                      | AYUSH RAJ                                    | ANUPAM KUMARI                                                                                                    |          |
|                               | Category                                                         | Date Of Birth                                |                                                                                                    |          |
| VARUN KUMAR                   | General                                                          | 23/12/2011                                   |                                                                                                    |          |
| Category                      |                                                                  |                                              |                                                                                                    |          |
| General                       | AISSEE Details                                                   |                                              |                                                                                                    |          |
|                               | AISSEE Application No                                            | Al Rank                                      | Candidate Marks                                                                                                    |          |
| AISSEE Details                | 3.31810172279E11                                                 | 154                                          | 276                                                                                                    |          |
| AISSEE Application No         | Combination Opted                                                | Gender                                       | Domicile                                                                                                    |          |
| 3.31810172279E11              | ONLY_60                                                          | Boy                                          | MIZORAM                                                                                                    |          |
| Combination Opted             |                                                                  |                                              |                                                                                                    |          |
| ONLY_60                       | Declaration                                                      |                                              |                                                                                                    |          |
|                               | I hearby declared that I have<br>understand that if any of the i | verified my all the particulars stated in th | e registration from and are true of my knowledge and b<br>false at any later time, my candidature shall be canceller | elief. I |
| Verify Credentials            | shall be debarred form admissi                                   | on.                                          | raise at any later time, my candidature shall be cancelled                                                           |          |
| Instruction                   |                                                                  | /                                            |                                                                                                    |          |
| Please verify information and |                                                                  |                                              | Edit Oradaptini                                                                                                    |          |
| Orada                         |                                                                  |                                              | continn regist                                                                                                    | raction  |
| Gendur                        |                                                                  |                                              |                                                                                                    |          |

| My Profile                    | Personal Details                                                                                       |                                                                                             |                                                                                                    | My Profile           |
|-------------------------------|----------------------------------------------------------------------------------------------------|---------------------------------------------------------------------------------------------|----------------------------------------------------------------------------------------------------|----------------------|
|                               | Candidate Name                                                                                         | Father Name                                                                                 | Mother Name                                                                                         |                      |
| Personal Details              | VARUN KUMAR                                                                                            | AYUSH RAJ                                                                                   | ANUPAM KUMARI                                                                                       |                      |
| Candidate Name                | Category                                                                                               | Date Of Birth                                                                               |                                                                                                    |                      |
| VARUN KUMAR                   | General                                                                                                | 23/12/2011                                                                                  |                                                                                                    |                      |
| Category                      |                                                                                                    |                                                                                             |                                                                                                    |                      |
| General                       | AISSEE Details                                                                                         |                                                                                             |                                                                                                    |                      |
|                               | AISSEE Application No                                                                                  | Al Rank                                                                                     | Candidate Marks                                                                                     |                      |
| AISSEE Details                | 3.31810172279E11                                                                                       | 154                                                                                         | 276                                                                                                 |                      |
| AISSEE Application No         | Combination Opted                                                                                      | Gender                                                                                      | Domicile                                                                                            |                      |
| 3.31810172279E11              | ONLY_60                                                                                                | Воу                                                                                         | MIZORAM                                                                                             |                      |
| Combination Opted             |                                                                                                    |                                                                                             |                                                                                                    |                      |
| ONLY_60                       | Declaration I hearby declared that I have understand that, if any of the shall be deharred form admiss | verified my all the particulars stated in the formation provided by me is found to be to be | he registration from and are true of my knowle<br>a false at any later time, my candidature shall b | adge and belief. I   |
| Instruction                   |                                                                                                    |                                                                                             |                                                                                                    |                      |
| Please verify information and |                                                                                                    |                                                                                             |                                                                                                    |                      |
| Gender                        |                                                                                                    |                                                                                             | Edit Credential Co                                                                                  | onfirm Registraction |
| Воу                           | ~                                                                                                    | MIZORAM                                                                                     | ~                                                                                                   |                      |
|                               |                                                                                                    | Submit and revie                                                                            | W                                                                                                   |                      |
|                               |                                                                                                    |                                                                                             |                                                                                                    |                      |

REGISTRATION FOR FINAL CONFIRMATION

| ] _                       | My Profile                                                                                            | 192.168.15.87:8080 says<br>Are you sure you want to confirm | Registration                          |            |
|---------------------------|----------------------------------------------------------------------------------------------------|-------------------------------------------------------------|---------------------------------------|------------|
| My Profile                | Personal Details                                                                                      | Father Name                                                 | Mother Name                           | My Profile |
| Personal Details          | VARUN KUMAR                                                                                           | AYUSH RAJ                                                   | ANUPAM KUMARI                         |            |
| Candidate Name            | Category                                                                                              | Data Of Pirth                                               |                                       |            |
| VARUN KUMAR               | General                                                                                               | 23/12/2011                                                  |                                       |            |
| Category                  | General                                                                                               | 20/12/2011                                                  |                                       |            |
| General                   | AISSEE Details                                                                                        |                                                             |                                       |            |
|                           | AISSEE Application No                                                                                 | Al Rank                                                     | nte Marks                             |            |
| AISSEE Details            | 3.31810172279E11                                                                                      | 154                                                         |                                       |            |
| AISSEE Application No     | Combination Opted                                                                                     | Ge                                                          |                                       |            |
| 3.31810172279E11          | ONLY_60                                                                                               | 17.                                                         | CLICK ON OK FOR                       |            |
| Combination Opted         |                                                                                                    | — Fil                                                       | NAL SUBMISSION                        |            |
| ONLY_60                   | Declaration I hearby declared that I have understand that, if any of the chall be deharred form admin | e verified my an<br>information provided by a               | melled and I                          |            |
|                           | shan be debarred form admiss                                                                          | sion.                                                       |                                       |            |
| Please verify information | and                                                                                                   |                                                             |                                       |            |
| Gender                    |                                                                                                    |                                                             | Edit Credential Confirm Registraction |            |
| Воу                       | ~                                                                                                    | MIZORAM                                                     | ~                                     |            |
|                           |                                                                                                    | Submit and rev                                              | low                                   |            |

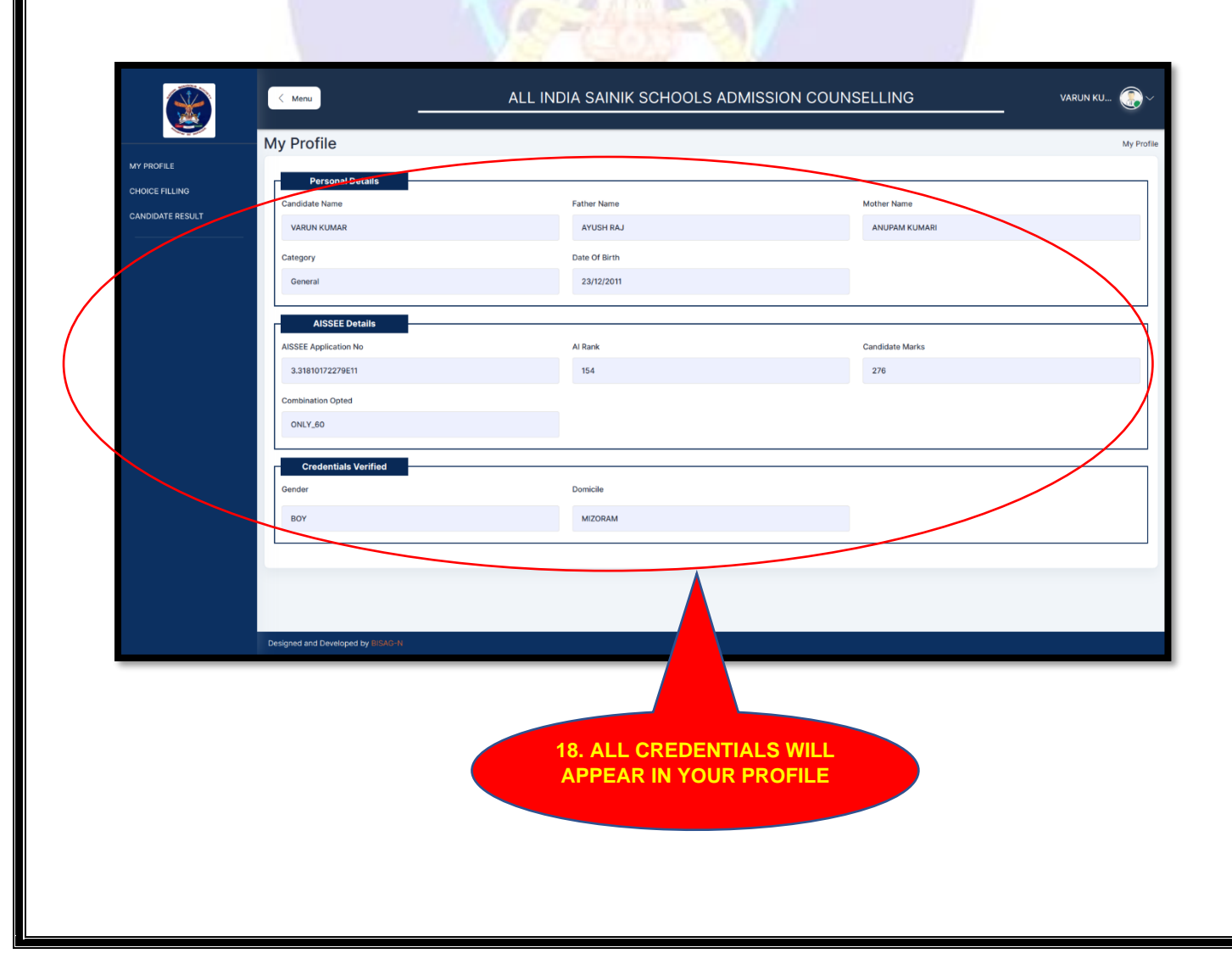

Appendix B

#### COMBINATION AND CHOICE FILLING

| S<br>No | Combination<br>opted by<br>candidates                                  | Choice Filling option available to candidates |                     |                      | Sequence of Priority to be<br>followed for allocation of<br>seat in schools<br>(P-I / P-II / P-III) |                  |                   |
|---------|------------------------------------------------------------------------|-----------------------------------------------|---------------------|----------------------|----------------------------------------------------------------------------------------------------|------------------|-------------------|
|         |                                                                        | SSs                                           | NSS<br>40%<br>Route | NSS<br>60%<br>Route* | SSs                                                                                                 | NSS 40%<br>Route | NSS 60%<br>Route* |
| 1.      | Sainik Schools<br>(SS) only                                            | 10                                            |                     |                      | P-I                                                                                                 | -                | -                 |
| 2.      | SS + NSS 40%<br>Route (In that order<br>of priority)                   | 10                                            | 5                   | -                    | P-I                                                                                                 | P-II             | -                 |
| 3.      | SS+ NSS-40%<br>Route + NSS-60%<br>Route (In that order<br>of priority) | 10                                            | 5                   | 1                    | P-I                                                                                                 | P-II             | P-III             |
| 4.      | SS+NSS-60%<br>Route (In that order<br>of priority)                     | 10                                            |                     | 1                    | P-I                                                                                                 | -                | P-II              |
| 5.      | NSS-40% Route +<br>NSS-60% Route<br>(In that order of<br>priority)     | X                                             | 5                   |                      | -                                                                                                   | P-I              | P-II              |
| 6.      | NSS-60% Route<br>only                                                  | ·P                                            | ~                   | 1                    | -                                                                                                   | -                | P-I               |
| 7.      | NSS-40% Route<br>only                                                  | C.S.G.I                                       | 5                   | - )  201             | -                                                                                                   | P-I              | -                 |

P-I: Priority One, P-II: Priority Two, P-III: Priority Three

\* Schools filled by the candidates already studying in New Sainik School under NSS 60 Route will appear on the portal by default and will be non-editable.

SAINIK SCHOOLS SOCIETY

#### Appendix C

## SCREENSHOTS WITH MARKING FOR CHOICE FILLING FOR ROUND 2 ON AISSAC 2023 PORTAL

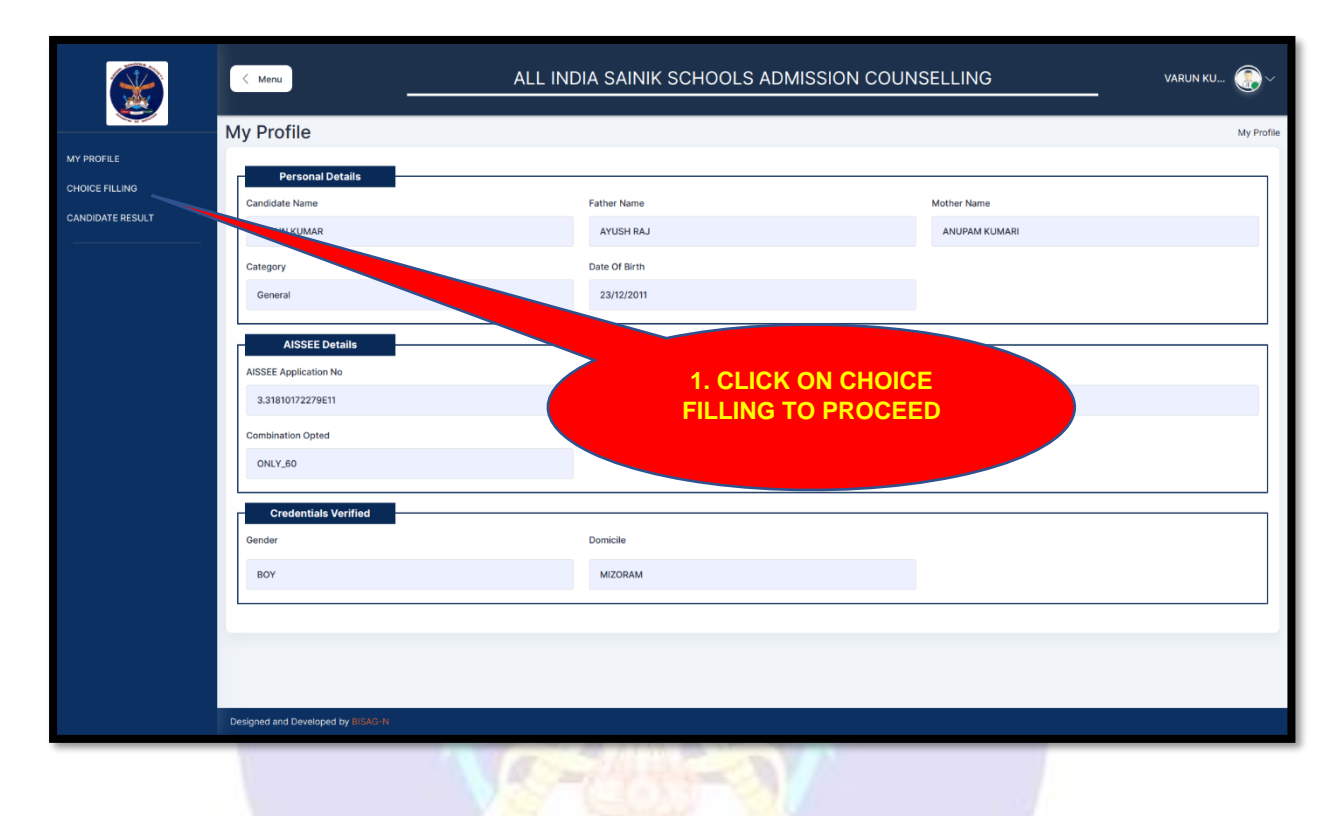

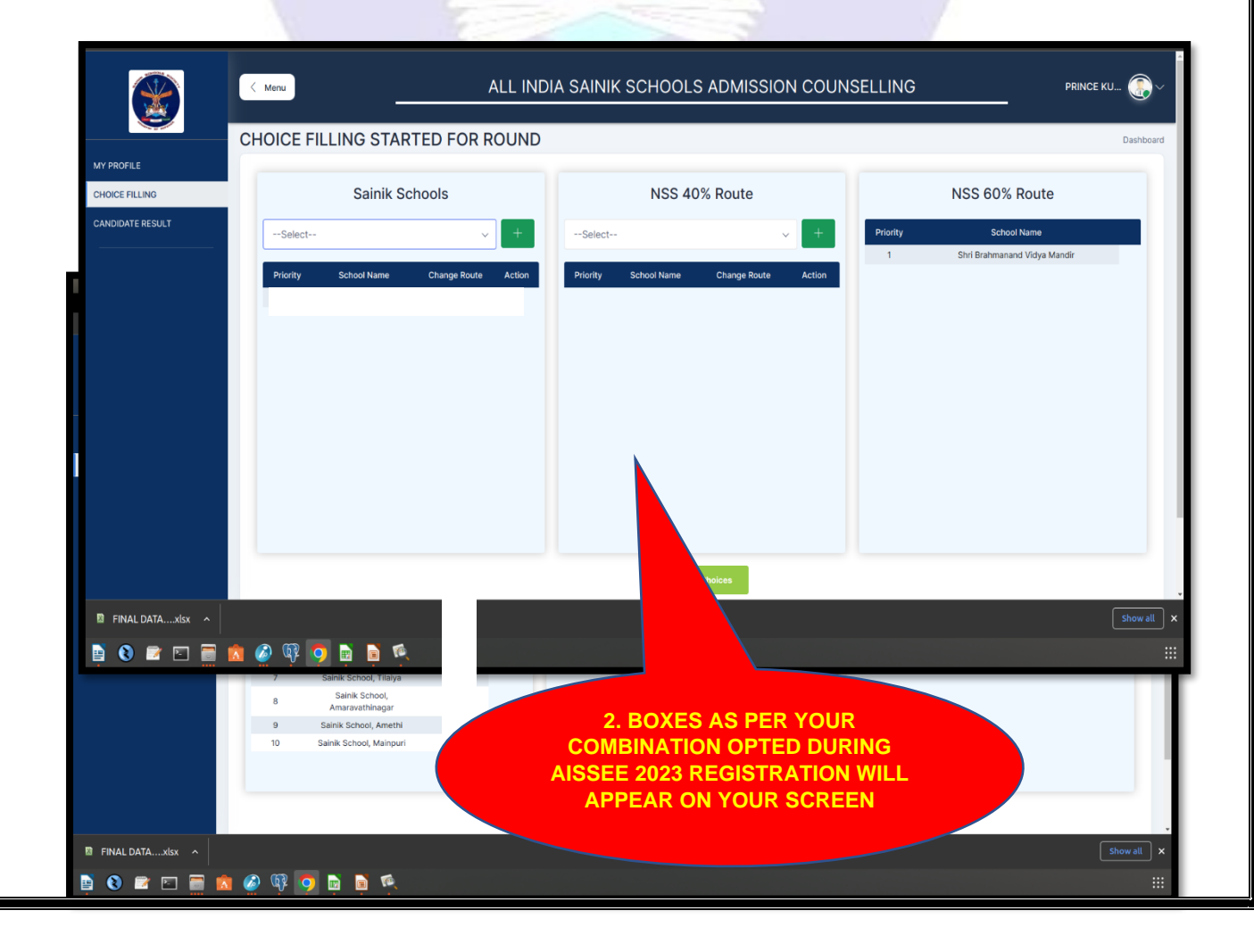

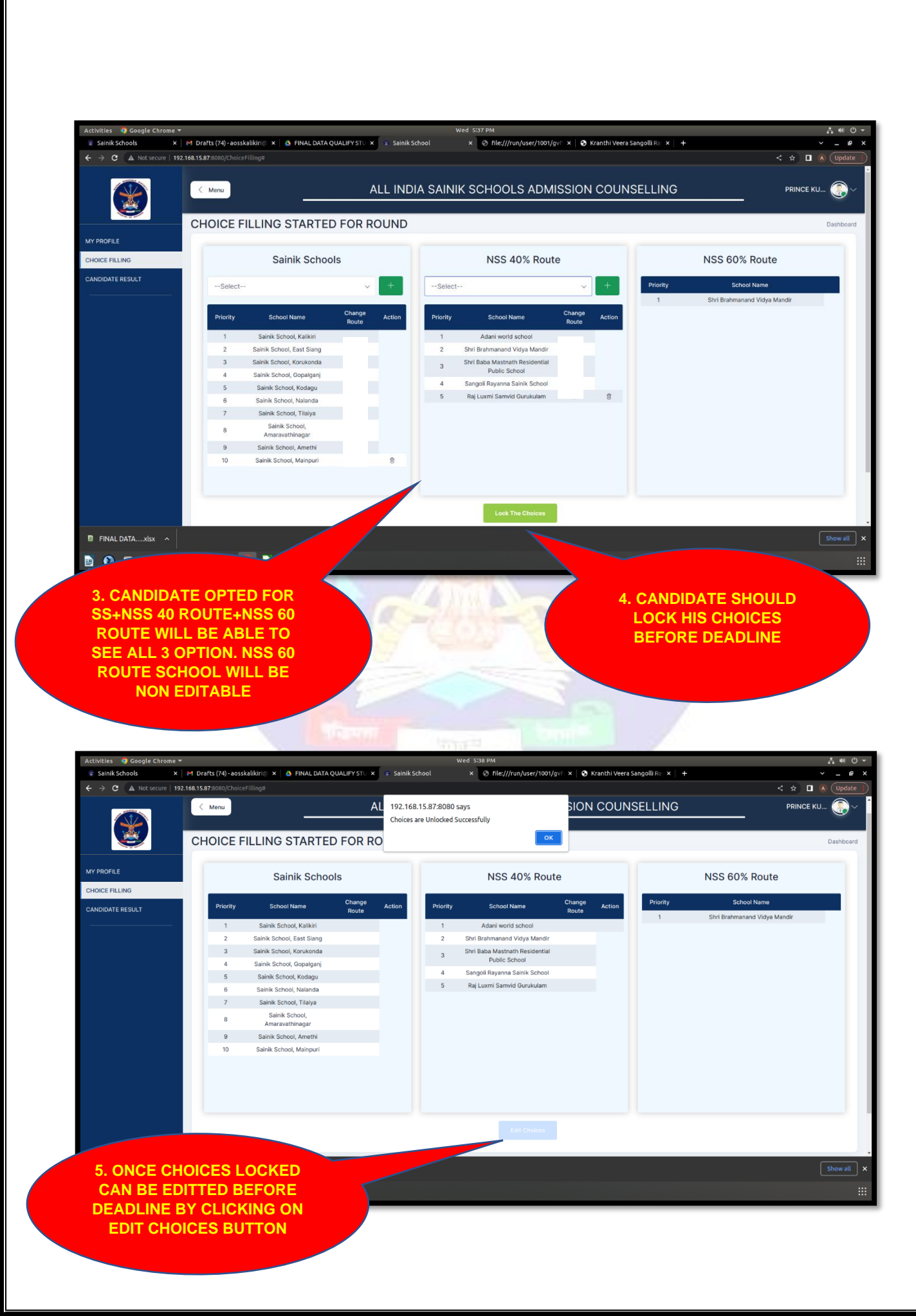